# Windows VISTA でのインストールに際して

### インストール

Windows VISTA に PC-MAPPING をインストールする際に、Administrators 権限のユーザーであっても以下のような警告が表示される場合があります。

▼「PC-Mapping/HT Ver.7 をインストールする」を実行

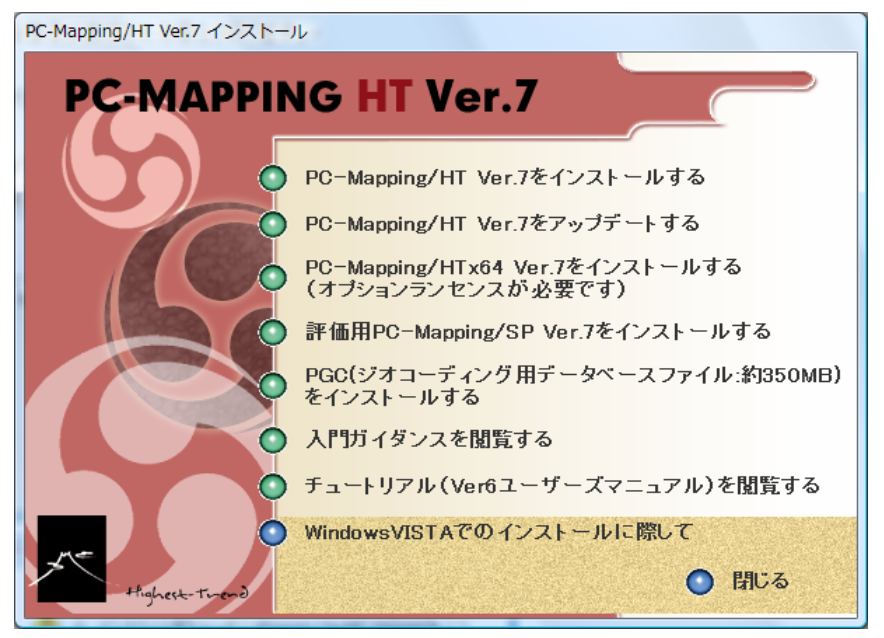

- ①「インストール先フォルダを指定してください」を選択した場合
- ②「プログラムファイルフォルダ(管理者権限が必要です)」を選択した場合

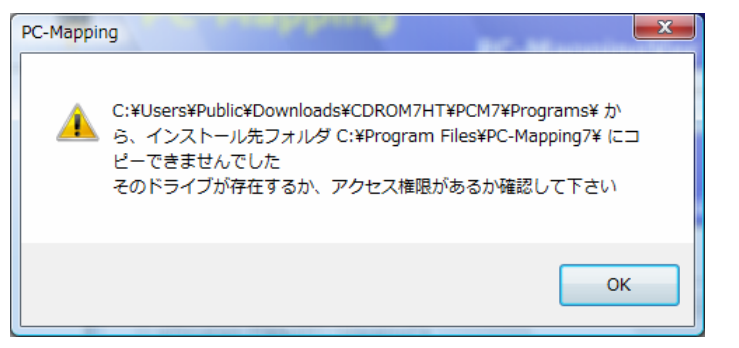

#### ≪対策≫

上図のような警告メッセージが表示された場合は、エクスプローラ等で「PcmSetup.exe」をマウス右クリックし表示 されるポップアップメニューから「管理者として実行」を選択してインストールを実行して下さい。

※①②の場合、Vista から強化されたセキュリティ機能(「ユーザーアカウント制御(UAC)」)により、特定のフォル ダへのアクセスができなくなっています。インストールの際、一時的にこの機能を OFF にする事で、警告を表示 させずにインストールする事ができます。

- ③「(ユーザの)アプリケーションデータフォルダ」を選択した場合
- ④「(ユーザの)ローカルアプリケーションデータフォルダ」を選択

| 農林センサスマッピングシステム                                                                                                    | ×               |
|----------------------------------------------------------------------------------------------------|-----------------|
| PC-Mapping<br>PC-MappingVe                                                                                                    | er <b>7.010</b> |
| PC-MappingVer 7.010 をインスト ールします                                                                                                    | 🖌 ок            |
| (ユーザの)アプリケーションデータフォルダ                                                                                                    |                 |
| C:¥Users¥Mapcom¥AppData¥Roaming¥PC-Mapping7¥                                                                                                    | n ++>UU         |
| <ul> <li>☑ スタートメニューに登録する(R)</li> <li>☑ デスクトップにショートカットを作成する</li> <li>☑ デスクトップにショートカットを作成する</li> <li>☑ 管理者あるいはそれに準ずる相</li> <li>☑ NetHasp参照用セットアップ</li> </ul> | 崔限が必要です         |

※ここで表示される

- ・「(ユーザの)アプリケーションデータフォルダ」とは
- =「%USERPROFILE%¥AppData¥Roaming」(Windows XP では「Application Data」フォルダ相当)になります。 ・「(ユーザの)ローカルアプリケーションデータフォルダ」とは
- =「%USERPROFILE%¥AppData¥Local」(Windows XP では「Local Settings」フォルダ相当)になります。
- このインストール先を指定した場合は、①や②のような警告ダイアログは表示されません。

インストールが完了すると、メッセージが表示されます。

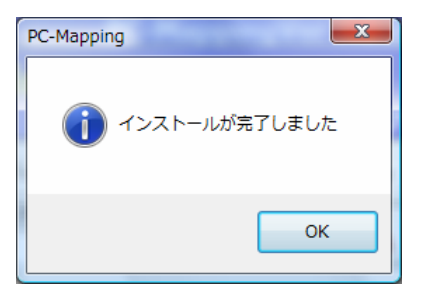

▼「PC-Mapping/HT Ver.7をアップデートする」を実行

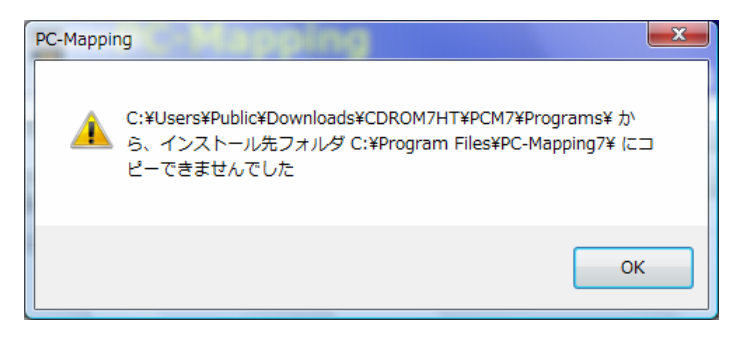

### ≪対策≫

エクスプローラ等で「PcmSetup.exe」をマウス右クリックし表示されるポップアップメニューから「管理者として実行」を選択してアップデートを実行して下さい。

### <u>最新版の検索</u>

PC-MAPPING メニュー「ヘルプ」-「最新版の検索」を実行すると警告が表示され、実行できません。

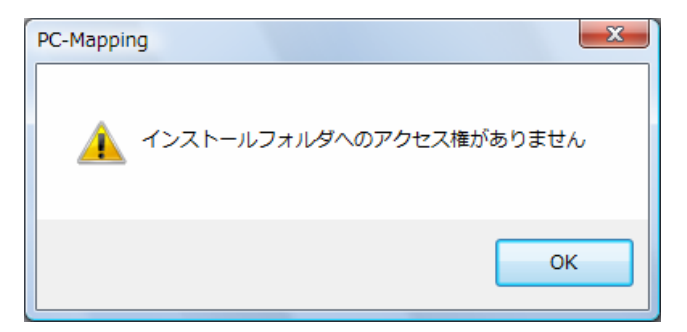

### ≪対策≫

- ① エクスプローラ等で「Pcm.exe」を右クリックし表示されるポップアップメニューから「プロパティ」を選択します。
- ②「Pcm.exe のプロパティ」ダイアログー「互換性」パネルー「特権レベル」の「管理者としてこのプログラムを実行

| する」チェックを ON にします。「 | 「OK」ボタンで閉じます。 |
|--------------------|---------------|
|--------------------|---------------|

| Pcm.exeのプロパティ                                                                                |
|----------------------------------------------------------------------------------------------|
| 全般 互換性 デジタル署名 セキュリティ 詳細 以前のバージョン                                                             |
| プログラムが以前のバージョンの Windows では正常に動作していたのに、このバ<br>ージョンでは問題が発生する場合、以前のバージョンに合った互換モードを選択<br>してください。 |
| 互換モード                                                                                        |
| <ul> <li></li></ul>                                                                          |
| 設定                                                                                           |
| 256 色で実行する                                                                                   |
| 🔲 640 × 480 の解像度で実行する                                                                        |
| □ 視覚テーマを無効にします                                                                               |
| □ デスクトップ コンポジションを無効にする                                                                       |
| □ 高 DPI 設定では画面のスケーリングを無効にする                                                                  |
| 特権レベルー                                                                                       |
| ✓ 管理者としてこのプログラムを実行する                                                                         |
| ですべてのユーザーの設定を表示                                                                              |
| OK キャンセル 適用(A)                                                                               |

## <u>特定フォルダへのコピー</u>

プログラムファイル「Program Files」や「Windows」などの特定フォルダへのファイルコピー時、また特定のWindows 設定変更時などに、必ずダイアログが表示され、処理続行の許可を求められます。

| 対象のフォルダへのアクセスは拒否されました                   |  |  |  |  |
|-----------------------------------------|--|--|--|--|
| このフォルダヘコピーするには管理者のアクセス許可を提供する必要があります    |  |  |  |  |
| Photoshop 6.0<br>作成日時: 2007/03/13 14:25 |  |  |  |  |
| ⑦ 続行(C) スキップ(S) キャンセル                   |  |  |  |  |

#### <mark>≪対策</mark>≫

- ① コントロールパネルを開き、「ユーザーアカウント」を選択します。
- ② シールドアイコンのついている「ユーザーアカウント制御の有効化または無効化」をクリックします。

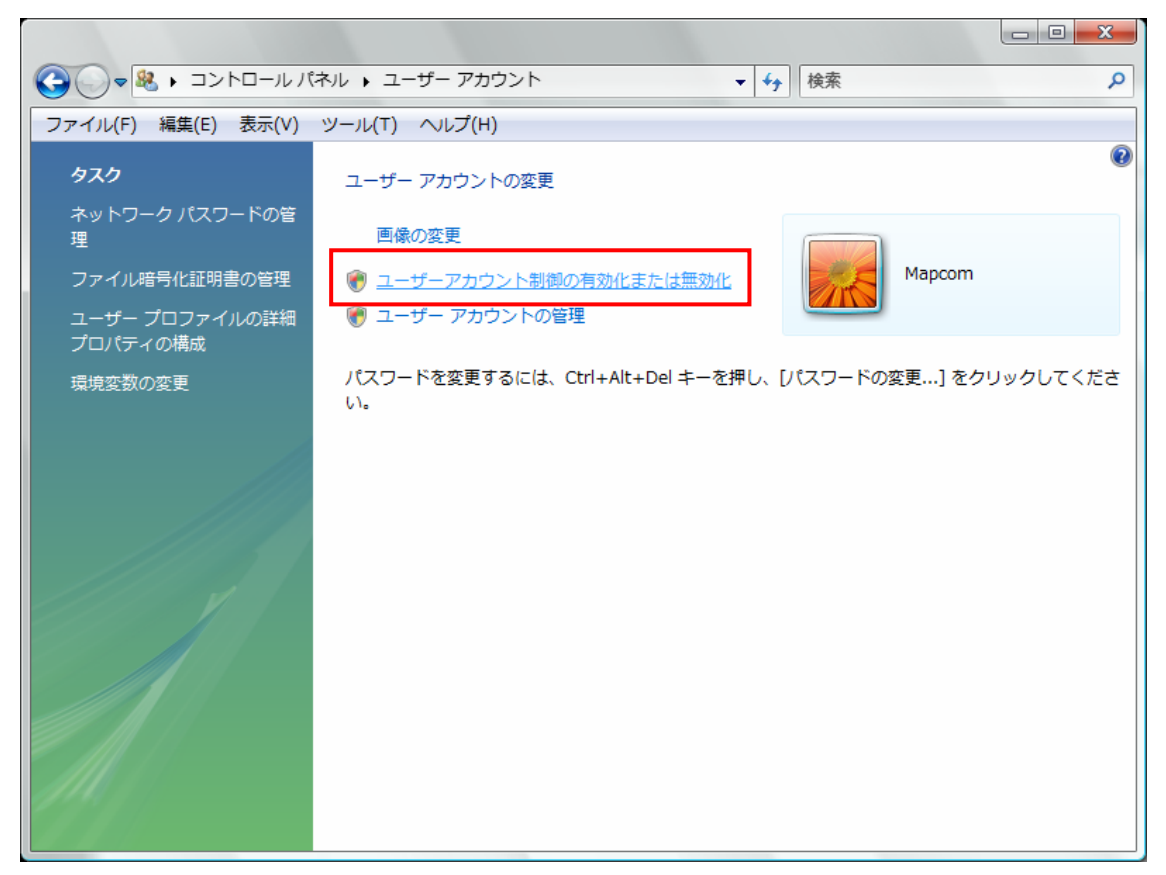

③「ユーザーアカウント制御(UAC)を使ってコンピュータの保護に役立たせる」チェックを OFF にします。

※ただしセキュリティ上、処理終了後は必ずこのチェックを ON に戻して下さい。

|                |                              |                                                   |                                                     |                                                   |                                      |                      |                             | - • × |
|----------------|------------------------------|---------------------------------------------------|-----------------------------------------------------|---------------------------------------------------|--------------------------------------|----------------------|-----------------------------|-------|
| <b>Q Q Q Q</b> | × ユーザーア                      | カウント制御の                                           | 見効化または無効化                                           | Ł                                                 | <b>→</b> 4                           | , 検                  | 索                           | Q     |
| ファイル(F)        | 編集(E) 表示                     | (V) ツール(T)                                        | へルプ(H)                                              |                                                   |                                      |                      |                             |       |
|                | ユーザー アオ<br>ユーザー アオ<br>ちます。お使 | ロウント制御 (UA<br>ロウント制御 (UA<br>いのコンピュー/<br>アカウント制御 ( | C) を有効にして、<br>C) は、お使いの=<br>タを保護するためは<br>UAC) を使ってコ | お使いのコンピュ<br>コンピュータに許可<br>こ、UAC を有効にし<br>ンピュータの保護に | ータをよりま<br>のない変更カ<br>しておくこと<br>こ役立たせる | そ全にし<br>バ行われ<br>をお勧い | ッます。<br>1るのを防ぐのに役立<br>めします。 |       |
|                |                              |                                                   |                                                     |                                                   |                                      | ОК                   | キャンセル                       |       |
|                |                              |                                                   |                                                     |                                                   |                                      |                      |                             |       |
|                |                              |                                                   |                                                     |                                                   |                                      |                      |                             |       |
|                |                              |                                                   |                                                     |                                                   |                                      |                      |                             |       |
|                |                              |                                                   |                                                     |                                                   |                                      |                      |                             |       |
|                |                              |                                                   |                                                     |                                                   |                                      |                      |                             |       |
|                |                              |                                                   |                                                     |                                                   |                                      |                      |                             |       |
|                |                              |                                                   |                                                     |                                                   |                                      |                      |                             |       |
|                |                              |                                                   |                                                     |                                                   |                                      |                      |                             |       |
|                |                              |                                                   |                                                     |                                                   |                                      |                      |                             |       |
|                |                              |                                                   |                                                     |                                                   |                                      |                      |                             |       |

④ Windows VISTA を再起動します。

③ PC-MAPPING を起動し、「最新版の検索」を行うと、従来のダイアログが表示されます。

| 最新版の検索                                                                                                    |                                                                                                    |                                                                                                    |                            | ×                                     |
|----------------------------------------------------------------------------------------------------|----------------------------------------------------------------------------------------------------|----------------------------------------------------------------------------------------------------|----------------------------|---------------------------------------|
| 現在インストールされているモジュール<br>最新版検索対象のモジュールのみが表示されます。 また、<br>インターネットを介して最新版を検索します<br>右記のライセンス管理コードがサーバー側に送信されます                                                                                                    | . ライセンスがあるかないた<br>1-29951-56126-76                                                                            | )は、ここでは判定され<br>74                                                                                                    | ません。照会ボタン                  | で、<br><u> 開じる</u>                     |
| モジュール名称                                                                                                    | ファイル名                                                                                                    | 現バージョン                                                                                                    | 最新バージョン                    | <u> </u>                              |
| <ul> <li>➡ PC-Mapping アプリケーション</li> <li>➡ PC-Mapping プレゼンテーションビューアーパック</li> <li>➡ PC-Mapping オンラインヘルブ(CHM形式)</li> <li>➡ ツールヒント表示用DLL</li> <li>➡ システムDLL</li> <li>➡ システムDLL</li> <li>➡ システムDLL</li> <li>➡ システムDLLマニフェスト</li> <li>➡ システムDLLマニフェスト</li> <li>➡ システムDLLマニフェスト</li> </ul> | Pomexe<br>PomPvp.dll<br>PomRefGuid.dll<br>mfc80u.dll<br>msvcp80.dll<br>Microsoft.VC80.CR<br>Microsoft.VC80.MF | 70.10(B41577)<br>70.10(B41538)<br>2007/02/16<br>700.6<br>80.50727.762<br>80.50727.762<br>80.50727.762<br>2006/12/01<br>2006/12/02 |                            | ▼ビルド番号も<br>評価する                       |
| <ul> <li>更新されているモジュールをダウンロード</li> <li>更新されるモジュールは自動的にパックアップファイルが生成<br/>現在の状況 総使用サイズ(約) 0 MB</li> </ul>                                                                                                    | III<br>選抜<br>最新版<br>されます<br>ファイル数 0                                                                           | されているモジュールを<br><b>ダウンロードサイト</b><br>バックアップフィ                                                                                       | ダウンロード<br>Mapcom<br>ァイルの削除 | ■ 自動的に照会<br>mサポ □ して通知する<br>ファイル表示 >> |